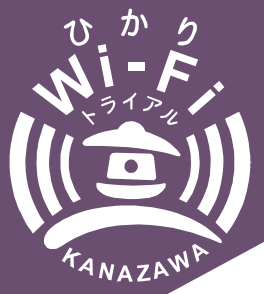

## Kanazawa Hikari Wi-Fi Trial Service SSID : Kanazawa\_wifine

## Wi-Fi Connection Instructions

This service provides information about sightseeing in Kanazawa, nearby facilities, and events. Please follow the below instructions to connect to the network if you have a smartphone with Wi-Fi capabilities.

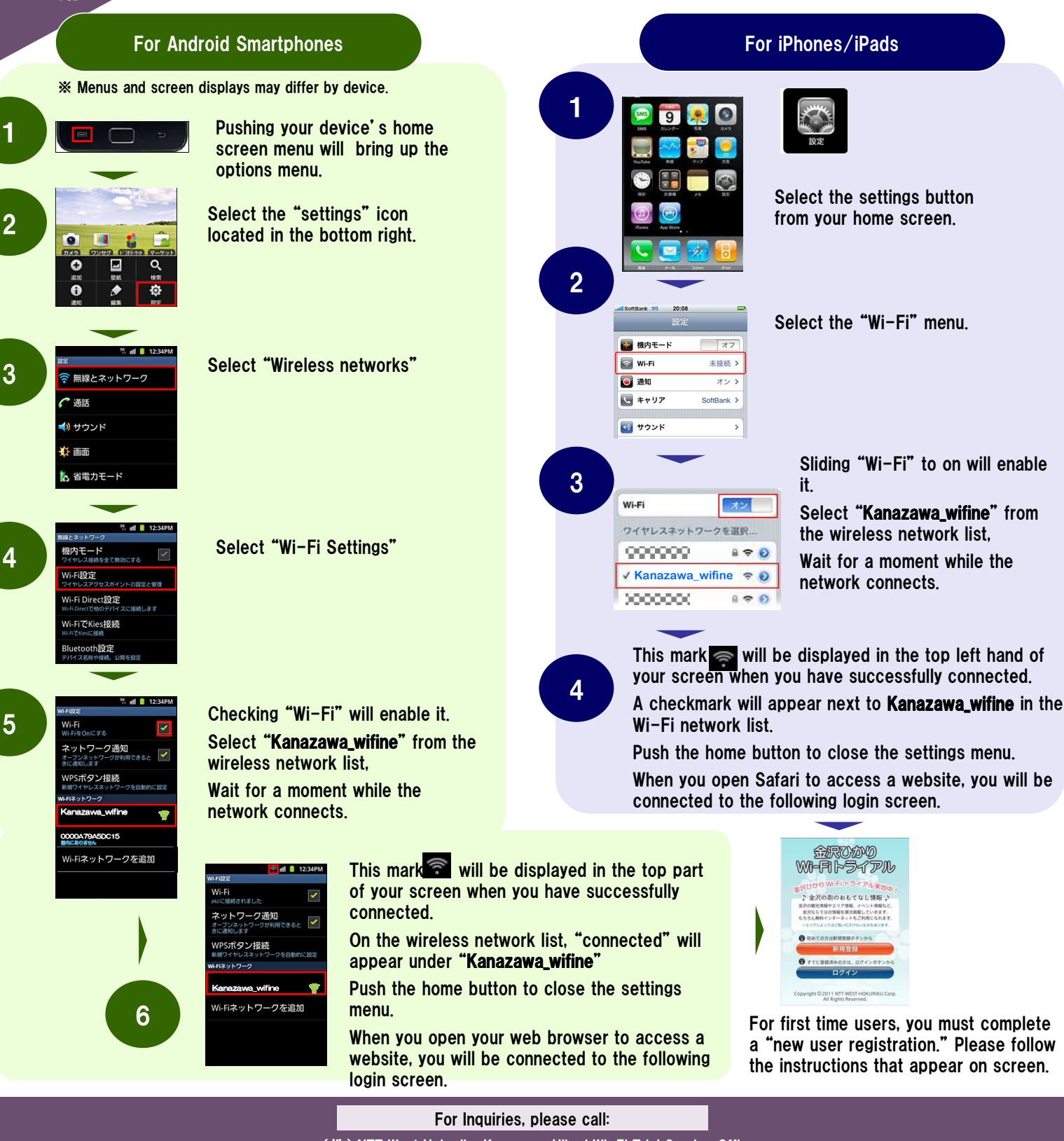

(株) NTT West Hokuriku Kanazawa Hikari Wi-Fi Trial Service Office

076-208-9924

Hours: 9:00 a.m. to 5:00 p.m.  $\not\sim$  Weekdays (Excluding weekends, holidays, and New Year holidays)

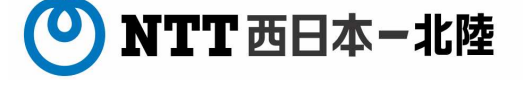